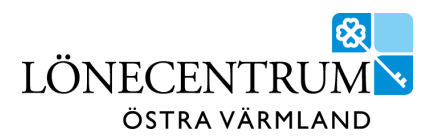

# P Mobile – självservice i mobilen

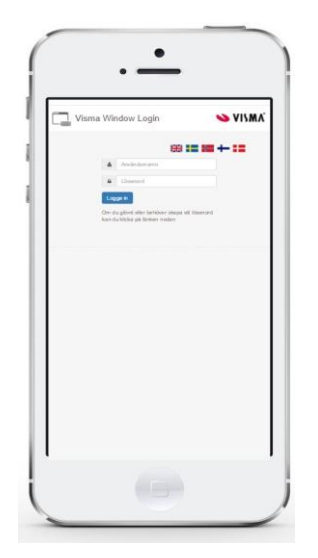

P Mobile är en mobilanpassad version av Självservice där flera av Självservice funktioner kan utföras via din mobil.

I P Mobile kan du t.ex. ansöka om ledigheter, registrera avvikande tjänstgöring och se lönebesked. Du som flexregistrerar kan göra det via P Mobile.

I P Mobile görs *nya* registreringar. Korrigeringar och rättningar kan enbart göras i Självservice via dator. Även resor rapporteras i Självservice.

P Mobile finns i två utföranden: Medarbetare och Chef.

P Mobile nås via länk:

STORFORS: <a href="https://storfors.aspenterprise.visma.se/PMobile">https://storfors.aspenterprise.visma.se/PMobile</a>

KRISTINEHAMN https://kristinehamn.aspenterprise.visma.se/PMobile

För tillgång till P Mobile för Kristinehamn och Storfors behöver mobilnummer (tjänst eller privat) anges i Fax fältet i Självservice Visma Windows. Lathund hittar du under HelpIT.

Kristinehamns Energi & Elnät https://kristinehamn.aspenterprise.visma.se/PMobileNOSSO

Support, kontakta Lönecentrum 0550-869 60 eller <u>lonecentrum@kristinehamn.se</u>

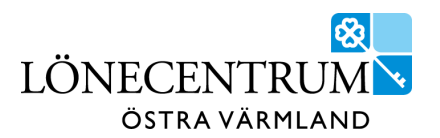

## P Mobile för medarbetare

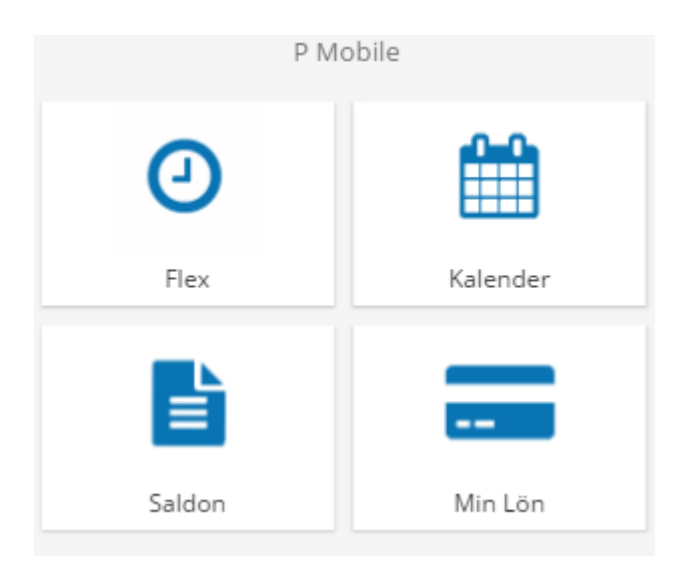

P Mobile för medarbetare innehåller fyra funktioner.

- Flex (åtkomst enbart för dig som flex registrerar)
- Kalender
- Saldon
- Min Lön

Du når funktionerna genom att peka på respektive bild.

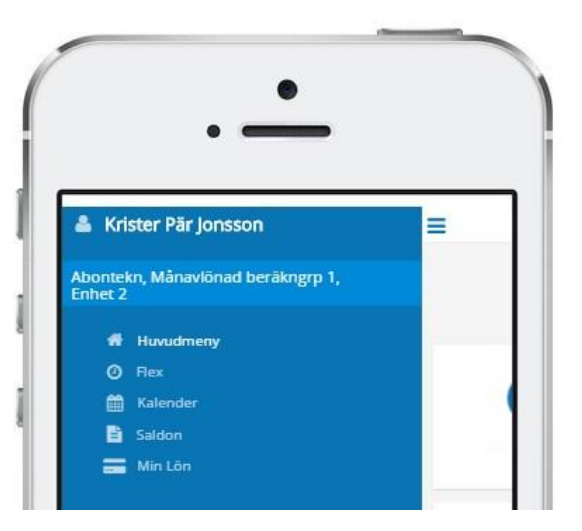

Ikonen  $\equiv$  längst upp aktiverar snabbhopp mellan funktioner.

Det är också här man byter till annan anställning eller loggar ut.

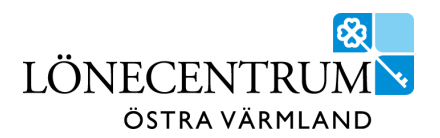

## Flex

Flex funktionen är tillgänglig endast för dig som arbetar enligt flexavtal.

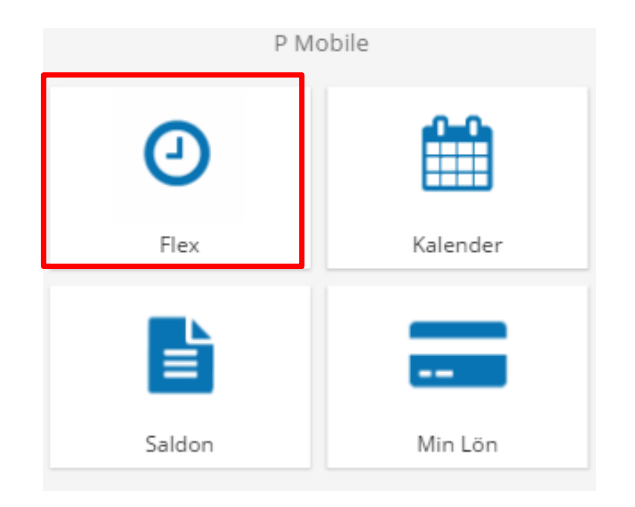

Här kan du registrera flex samt se senaste flex registrering och flexsaldo.

**Observera** Du kan inte korrigera flex registreringar via P Mobile. All korrigering görs i Självservice via dator. Vid ny flexregistrering peka på den gröna knappen.

Ny bild öppnas och du kan registrera *In/Ut*, med eller utan *kod* samt även skriva ett *meddelande*.

| FlexRegistrering         |            |  |  |
|--------------------------|------------|--|--|
| Flexsaldo: - <b>3:11</b> |            |  |  |
| + Ny Registrering        |            |  |  |
| Senaste Registrering     |            |  |  |
| Тур                      | In         |  |  |
| Tid                      | 08:05      |  |  |
| Datum                    | 2019-02-20 |  |  |
| Kod                      |            |  |  |
| Meddelande               |            |  |  |
|                          |            |  |  |

Fullständig manual för flexregistrering, finns i Självservice, se "Manual för flexregistrering".

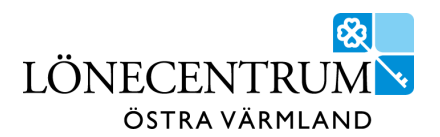

### Kalender

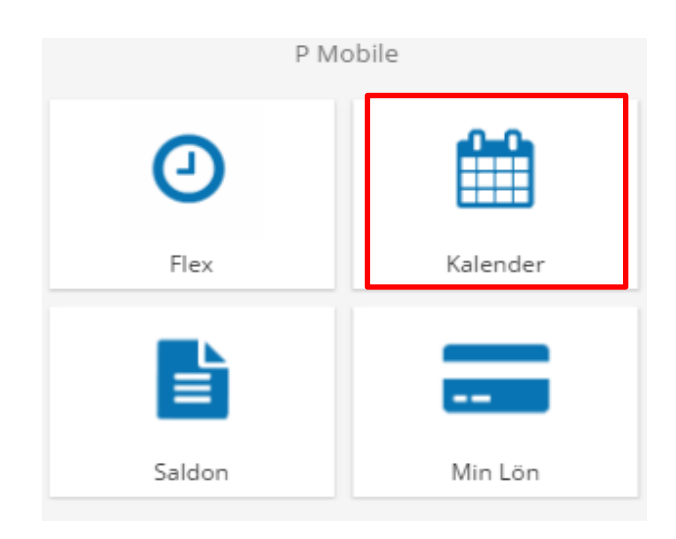

Här hanteras frånvaro, turbyte och avvikande tjänstgöring.

Resor kan inte rapporteras via P Mobile. Det görs enbart via Självservice i dator. Blå prick i kalendernvyn anger arbetsdag. Peka på aktuell dag så visas schemalagd arbetstid.

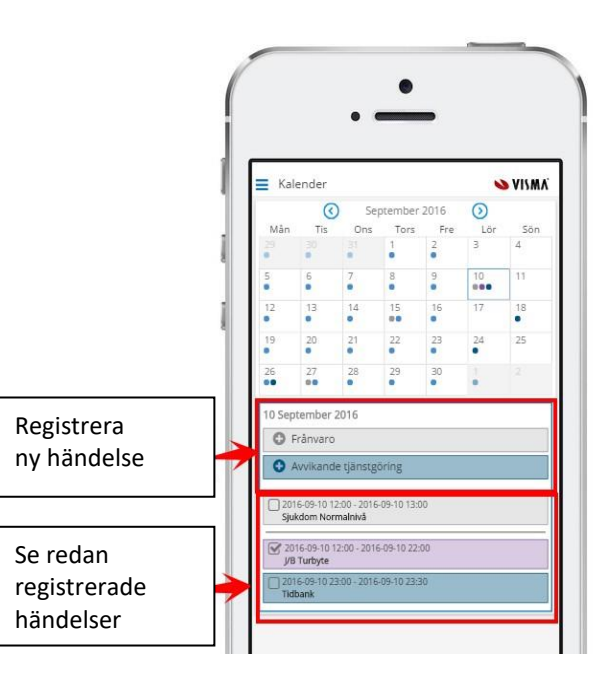

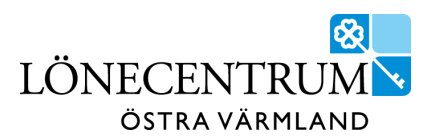

### Rapportera frånvaro

Ange frånvaroorsak via rull list högst upp samt fr.o.m - t.o.m. datum.

Är du kopplad till flera olika arbetsplatser behöver organisation väljas.

Spara.

| Ny Frånvaro                   | 💊 VISMA |
|-------------------------------|---------|
|                               | ~       |
| From:                         |         |
| 2016-09-10                    |         |
| Ange tid (valfritt)           |         |
| Tom:                          |         |
| 2016-09-10                    |         |
| Ange tid (valfritt)           |         |
| Avvikande kalenderdagsfaktor: |         |
| Avvikande semesterdagsfaktor: |         |
| Organization                  |         |
| <b>Q</b> Sök organisation     | × ★     |
| Meddelande:                   |         |
|                               |         |
| Spara                         | Avbryt  |

#### Rapportera avvikande tjänstgöring

Avvikande tjänstgöring använder du som arbetat på annan enhet än ordinarie. Här registreras även turbyte och förändrad arbetstid.

Timavlönad registrerar arbetstid här\*. Glöm inte att registrera rasten.

\* Timavlönad som får bokningar via Time Care Pool behöver *inte* rapportera arbetstid här.

Läs mer i "Manual för Självservice".

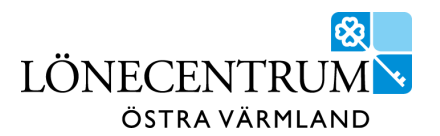

#### Saldon

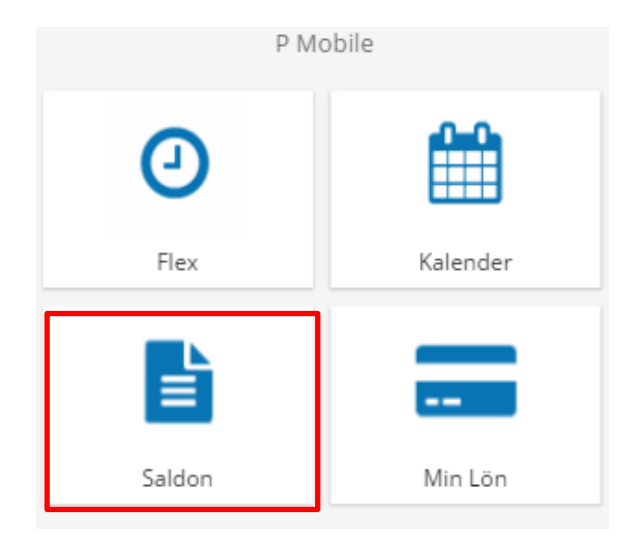

#### Under menyvalet Saldon finns tre rapporter.

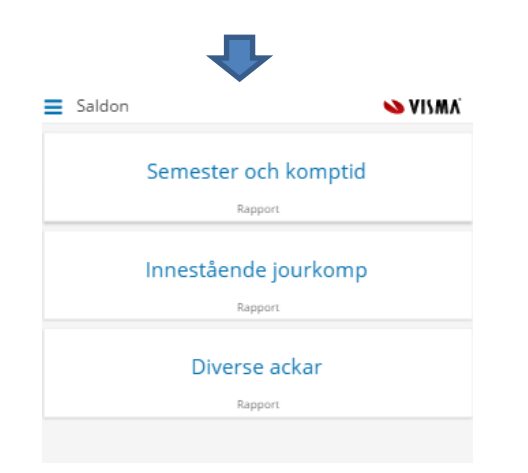

#### Semester och komptid

Här visas semestersaldo vid senaste lönekörningen.

Via gröna knappen *Simulera* ser du uppdaterade saldon i blått, dvs. eventuell semester som har beviljats efter senaste lönekörning.

Vi rekommenderar att alltid simulera semester innan du ansöker om ny semester.

| Simulera                       |       |
|--------------------------------|-------|
| Semesteruppgifter              |       |
| Betalda semesterdagar          | 32    |
| Sparade semesterdagar          | 38    |
| Utt betalda semesterdagar      | 1.00  |
| Utt semesterdagar kontant      | 0.00  |
| Semestertimmar                 |       |
| Utt betalda semesterdgr lokalt | 0.00  |
| Kvarstående semdgr tot         | 69.00 |
| Obetalda semesterdagar         |       |
| Utt obetalda semesterdagar     | 0.00  |
| Semesterfaktor                 | 1.00  |
| Kalenderdagsfaktor             | 1.40  |
| Innestående tid                |       |
| Innestående komptid            |       |
| Övrig innestående tid          |       |
| Årets mertid                   |       |
| Årets/Därav övertid            |       |
| ← Tillbaka                     |       |

Har du beviljats "byte av semesterdagstillägg mot extra ledighet" blir dina extra dagar synliga i vyn i slutet av februari aktuellt år.

*Diverse ackar* - Här visas månads- och års ackar för lön, skatt och bilersättningar.

Innestående jourkomp - Ej aktuell för vår kommun.

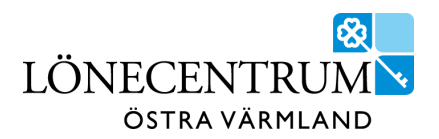

## P Mobile Chef

P Mobil Chef är en mobilanpassad version av Självservice funktion "Beslut – Samtliga".

Inloggning sker via P Mobile. Peka på ≡ och "gå till P Mobile Chef".

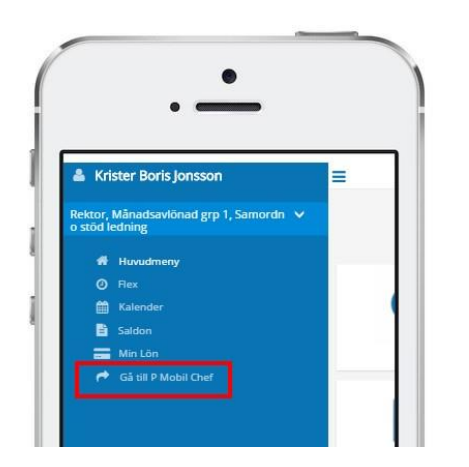

I P Mobile Chef beviljas bland annat önskemål om ledighet och turbyte samt avvikande tjänstgöring.

Du kan ej avslå poster eller läsa meddelande. Det hanteras via Självservice i dator.

För att bevilja poster, välj sökperiod i det vita sökfältet.

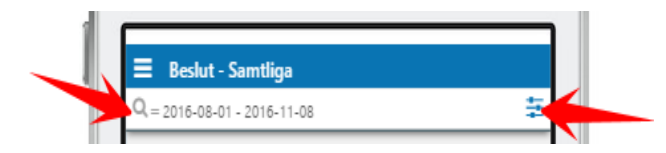

Bekräfta genom att peka på det gröna fältet "Sök".

| Q Sök oattesterade poster |            |  |
|---------------------------|------------|--|
| Period                    |            |  |
| From                      | Tom        |  |
| 2016-08-01                | 2016-11-08 |  |
|                           |            |  |
| Sök                       |            |  |
|                           |            |  |

Obeviljade poster visas. Markera poster som skall beviljas genom att peka på "*Bev*".

Verkställ genom att peka på grön knapp Tillstyrka/ Bevilja

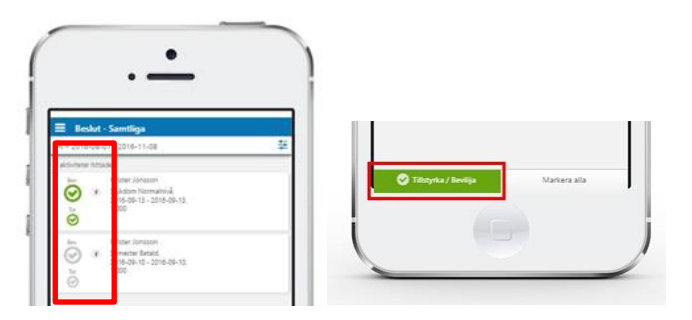